## **Canvas Discussions for Students**

Click **Discussions** in the Course Navigation pane. Home **Discussions** Syllabus Collaborations

To reply to the main discussion topic:

• Click the discussion title.

| Discussions                         |  |
|-------------------------------------|--|
| Introductions Last post May 4, 2017 |  |
|                                     |  |

- Click in the Reply box and type your response (you can add links, pictures, files, and/or media).
  Search entries or author
  Unread
- When you're finished writing your response, click **Post Reply**.

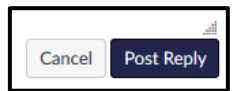

Write at least 3 sentences introducing yourself to

 $\circ$   $\;$  The post will be highlighted in blue at the bottom of the discussion replies.

| 0 |                         |     |
|---|-------------------------|-----|
|   | Test Student<br>12:54pm | ¢ - |
|   | This is a sample reply. |     |
|   | 🐗 Reply                 |     |
|   |                         |     |

## To reply to a comment posted by another student:

• Click the discussion title.

| • | Discussions                         |
|---|-------------------------------------|
|   | Introductions Last post May 4, 2017 |
|   |                                     |

 $\circ$   $\;$  Click in the Reply box below the student's post.

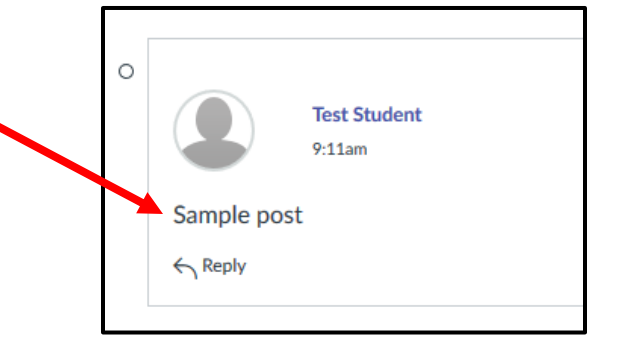

- Type your response including any links, pictures, files, and/or media.
- $\circ$   $\;$  When you're finished writing your response, click Post Reply.

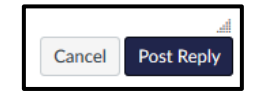

• The post will be indented under the first student's post.

To edit a discussion post:

- Locate the discussion post you want to modify.
- Click the gear icon next to the post.

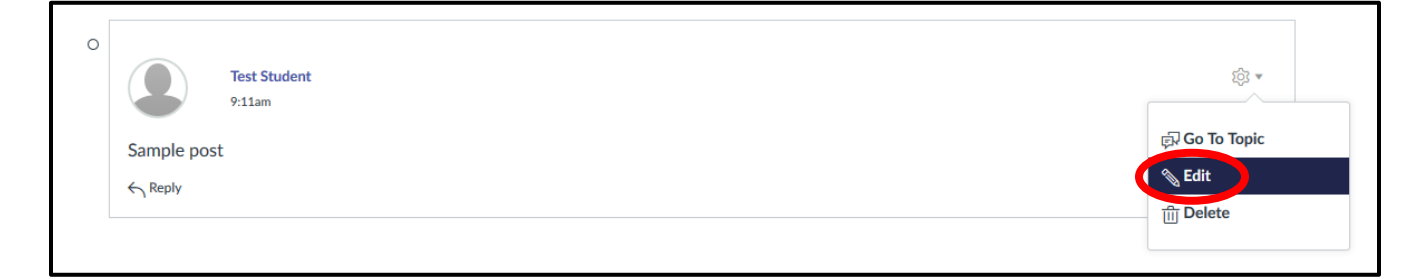

Done

- Click Edit.
- Make any changes to the post and then click **Done**.

## To delete a discussion post:

- Locate the discussion post you want to modify.
- Click the gear icon next to the post.

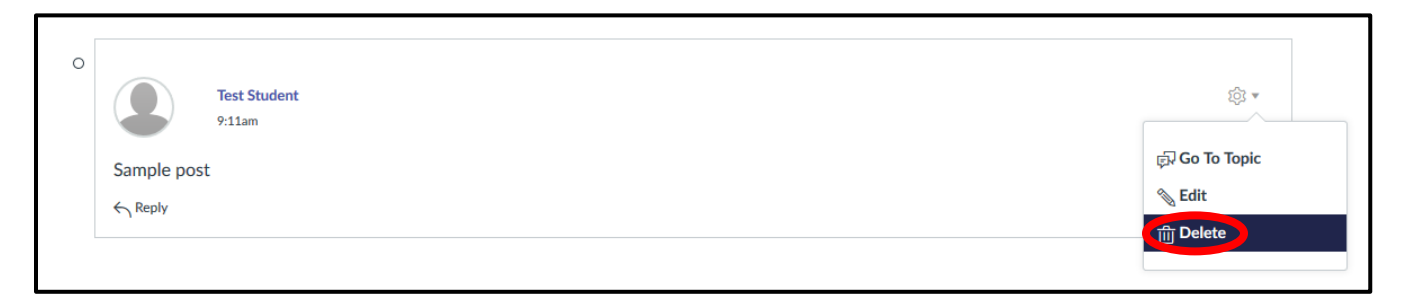

- Click **Delete**.
- Click OK.

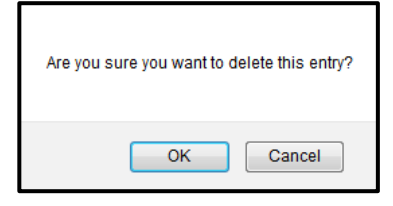